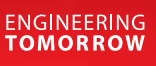

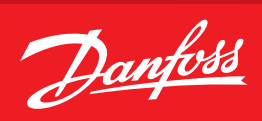

**User manual** 

# Portable area gas monitor with infrared sensor for halogen

Designed to detect and display the concentration of refrigerant gas in the area being monitored

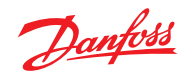

#### Index

| 1.0 | Intro | duction  |                                                                | 4  |
|-----|-------|----------|----------------------------------------------------------------|----|
|     | 1.1   | How to   | o use this manual                                              | 4  |
|     | 1.2   | Warnin   | ng statements                                                  | 4  |
|     | 1.3   | Cautio   | n statements                                                   | 4  |
|     | 1.4   | Hazard   | l symbols on monitor                                           | 4  |
|     | 1.5   | Safety   | precautions                                                    | 5  |
|     |       | 1.5.1    | Explosive atmosphere                                           | 5  |
|     |       | 1.5.2    | Misuse and modifications to monitor                            | 5  |
|     |       | 1.5.3    | Altitude limit                                                 | 5  |
|     |       | 1.5.4    | Cleaning                                                       | 5  |
|     | 1.6   | Feature  | es and capabilities                                            | 5  |
|     | 1.7   | Unpacl   | king and initial checks                                        | 6  |
|     | 1.8   | Functio  | onal overview                                                  | 6  |
| 2.0 | Speci | fication | IS                                                             | 7  |
| 3.0 | Opera | ation    |                                                                | 8  |
|     | 3.1   | Front p  | panel display and controls                                     | 8  |
|     | 3.2   | Conne    | cting the zero air filter assembly                             | 9  |
|     | 3.3   | Zero ai  | ir filter service life                                         | 9  |
|     | 3.4   | Conne    | cting gas-sample, exhaust and purge lines                      | 10 |
|     |       | 3.4.1    | Overview                                                       | 10 |
|     |       | 3.4.2    | Connecting the gas-sample line or probe                        | 10 |
|     |       | 3.4.3    | Connecting the gas-sample probe                                | 10 |
|     |       | 3.4.4    | Connecting the exhaust line                                    | 11 |
|     |       | 3.4.5    | Connecting zero air inlet to an external purge line (optional) | 12 |
|     | 3.5   | Gas de   | tector operation                                               | 12 |
|     | 3.6   | Battery  | / charging and using                                           | 13 |
|     |       | 3.6.1 C  | harging the battery                                            | 13 |
|     |       | 3.6.2 U  | sing the battery                                               | 13 |
|     |       | 3.6.3 In | itial power ON                                                 | 13 |
|     |       | 3.6.4 D  | ata display screen                                             | 13 |
|     |       | 3.6.5 Fi | unction screens                                                | 13 |
|     | 3.8   | Workin   | ng with system faults                                          | 16 |
|     |       | 3.8.1    | Functional overview                                            | 16 |
|     |       | 3.8.2    | Clearing/silencing a fault alarm                               | 16 |
|     |       | 3.8.3    | Viewing the faults log                                         | 17 |
|     |       | 3.8.4    | Fault codes                                                    | 17 |
|     | 3.9   | Workin   | ng with the gas alarm (area monitoring)                        | 18 |
|     |       | 3.9.1    | Gas-alarm light                                                | 18 |
|     |       | 3.9.2    | Silencing a gas alarm                                          | 18 |
|     | 3.10  | Workin   | ng with the gas alarm (leak detector option)                   | 18 |
|     |       | 3.10.1   | Gas-alarm light plus audio feedback                            | 18 |
|     | 3.11  | Clearin  | ng the PPM & faults data                                       | 19 |
|     | 3.12  | Workin   | ng with the DIAG function                                      | 19 |
|     |       | 3.12.1   | Overview                                                       | 19 |
|     |       | 3.12.2   | Keypad functions                                               | 19 |
|     |       | 3.12.3   | First diagnostic screen                                        | 19 |
|     |       | 3.12.4   | Second diagnostic screen                                       | 20 |
|     | 3.13  | Workin   | ng with the P-CHK function                                     | 20 |
|     |       | 3.13.1   | Overview                                                       | 20 |
|     |       | 3.13.2   | Keypad functions                                               | 20 |
|     |       | 3.13.3   | Screen display                                                 | 21 |

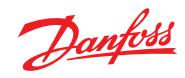

|     | 3.14  | Print/plot logged gas levels                         | 21 |
|-----|-------|------------------------------------------------------|----|
|     | 3.15  | Downloading stored data to a personal computer       | 22 |
|     | 3.16  | Importing saved data into a spreadsheet              | 23 |
| 4.0 | Main  | tenance                                              | 24 |
|     | 4.1   | Disassembly                                          | 24 |
|     | 4.2   | Internal particulate/ hydrophobic filter replacement | 25 |
|     | 4.3   | Updating firmware                                    | 26 |
|     | 4.4   | Probe filter replacement                             | 26 |
| 5.0 | Parts | and service                                          | 27 |
|     | 5.1   | Replacement parts & optional accessories             | 27 |
|     |       |                                                      |    |

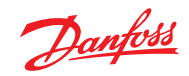

#### 1.0 Introduction

| 1.1 | How to use this<br>manual    | This manual provides important informations on how to operate and service Danfoss's Refrigerant<br>monitor. To assure operator safety and the proper use of the monitor, please read, understand, and<br>follow the contents of this manual.<br>If you have a working knowledge of gas monitors, you will find this manual useful as a reference tool.<br>If you are new to the use of gas monitors, you can educate yourself about the principles of gas<br>detection and the proper operation of this device by reading this manual thoroughly. |
|-----|------------------------------|----------------------------------------------------------------------------------------------------|
| 1.2 | Warning statements           | The use of the word <b>WARNING</b> in this manual denotes a potential hazard associated with the use of this equipment. It calls attention to a procedure, practice, or condition, or the like, which if not correctly performed or adhered to, could result in personal injury or death.                                                                                                    |
| 1.3 | Caution statements           | The use of the word <b>CAUTION</b> in this manual denotes a potential hazard associated with the use of this equipment. It calls attention to a procedure, practice, condition, or the like, which if not correctly performed or adhered to, could result in damage to the equipment.                                                                                                    |
| 1.4 | Hazard symbols on<br>monitor | The following symbol indicates the need to consult this operating instruction manual when opening the enclosure.         Image: WARNING: a potential risk exists if the operating instructions are not followed         Image: WARNING: a potential risk exists if the operating instructions are not followed         Image: WARNING: to avoid risk of injury from electric shock, do not open the enclosure when power is applied                                                                                                    |

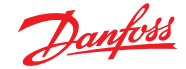

#### 1.5 Safety precautions

#### 1.5.1 Explosive atmosphere

Do not operate this equipment in the presence of flammable liquids, vapors or aerosols, operation of any electrical equipment in such an environment constitutes a safety hazard.

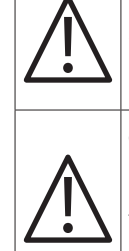

HAZARDOUS AREA WARNING: this instrument has not been designed to be intrinsically safe for use in areas classified as hazardous locations. For your safety, DO NOT use it in hazardous (classified) locations

**COMBUSTIBLE/FLAMMABLE GAS WARNING**: this is **NOT** a safety device. Some gases which this instrument can detect may be combustible/flammable. When properly configured, this instrument is designed to alarm at concentrations that are lower than the explosive limit of the gas. As such, it is the buyer's responsibility to initiate an immediate planned response to any gas leaks as soon as they are detected. This equipment should NEVER be used to measure or sample gases at or above their respective lower explosive limits

### 1.5.2 Misuse and modifications to monitor

The protection provided by the monitor may be impaired if the monitor is used in a manner not specified by these instructions. Changes or modifications to this monitor will void the warranty.

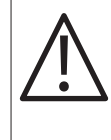

**WARNING**: a gas monitor is not to be used in any application that is beyond its intended purpose or beyond the scope of its specifications. For details on appropriate use, refer to the general description, application, and operation discussions in this manual. Before risking equipment damage or personal injury, contact Danfoss if you are unsure of the validity of a particular gas monitor application

#### 1.5.3 Altitude limit

6,562 ft (2,000 m).

#### 1.5.4 Cleaning

Clean the outside of the monitor's case using a dry cloth, DO NOT use soap and water.

### 1.6 Features and capabilities

- Detects, measures, and displays the level of refrigerant gas in the area being monitored
- Measures all gases up to 10,000 ppm with a sensitivity of 1 ppm
- Automatically logs up to 200 gas readings that can be printed/plotted for analysis
- · Eliminates false alarms with use of non-dispersive IR source and sample draw system
- Visual and audible gas alarm indictors that are turned ON when the detected gas level exceeds a user defined trip-point
- Extensive self diagnostics, providing both visual and audible indications when a fault occurs
- Battery powered, providing 8-12 hours of operation

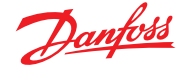

### 1.7 Unpacking and initial checks

Your Refrigerant monitor was carefully inspected at the factory before shipment, and packed so as to be highly resistant to damage while in transport. When you receive the instrument, however, please unpack it promptly and make a visual inspection to make sure that no damage has occurred during shipment. Also check that all the following items have been received.

| ltem                                   | Included with<br>Refrigerant monitor<br>3015-5420 | Included with<br>Refrigerant monitor<br>3015-5696 |  |
|----------------------------------------|---------------------------------------------------|---------------------------------------------------|--|
| External Filter Assembly (gas sample)  | 2                                                 | -                                                 |  |
| Soft Carrying Case with Shoulder Strap | 1                                                 | 1                                                 |  |
| Battery Pack and Charger Kit           | 1                                                 | 1                                                 |  |
| Probe Assembly                         | -                                                 | 1                                                 |  |
| Stainless Steel Tube                   | 1                                                 | -                                                 |  |
| Instruction Manual                     | 1                                                 | 1                                                 |  |
| Elbow                                  | 1                                                 |                                                   |  |
| Tubing                                 | 3 ft.                                             | Part of probe 3015 5694<br>above                  |  |
| Coalescing Filter                      | -                                                 |                                                   |  |
| Filter Assembly (zero air sample)      | 1                                                 | -                                                 |  |
| Filter Assembly (zero air sample)      | -                                                 | 1                                                 |  |

If damage was found, immediately file a claim with the carrier. If an item is missing, please contact the Danfoss Service Department for assistance.

#### 1.8 Functional overview

The Danfoss Refrigerant Monitor is designed to detect, measure, and display the concentration of refrigerant gas in the area being monitored. To ensure accurate gas measurements, the monitor self-zeros every for minutes using an external supply of fresh air provided by activated carbon filtering.

During normal operation the Refrigerant Monitor displays both the current gas level and the peak gas level detected on its front panel LCD. The monitor retains a log of previous readings that can be easily accessed at a later time for analysis.

Front panel indicators and an audible alarm are provided to signal gas alarm and instrument fault conditions. The audible alarm can temporarily be silenced by a push of a button, but will reactivate if the gas level is still above the alarm trip point after a user-defined time period has elapsed.

The Refrigerant Monitor requires only minor periodic maintenance such as the occasional replacement of filters. The monitor incorporates active diagnostics that continuously check the system for proper operation. A front panel indicator is provided to alert an operator of system malfunctions, and fault codes are generated that enable the operator to quickly identify the cause of the fault.

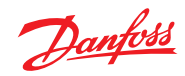

| 2.0 | Specifications | Product type                                 |        | portable refrigerant gas monitor                                                                                                    |
|-----|----------------|----------------------------------------------|--------|----------------------------------------------------------------------------------------------------|
|     |                | Gas library:                                 |        |                                                                                                    |
|     |                |                                              | CFC:   | R-11, R-12, R-113, R-114, R-502, HFP                                                                                                    |
|     |                |                                              | HFC:   | R-404a (HP62), R-407a, R-407c (AC9000), R-134a, R-410a (AZ20),<br>R-507 (AZ50), R-508b (SUVA95), R236FA, R125, R245Fa, R422a, R422d,<br>R427a, R424a, R426a, R438a |
|     |                |                                              | HCFC:  | R-22, R-123, R-124, R-500, R-503, R-401a (MP39), R-402a (HP80),<br>R-402b (HP81), R-408a, R-409a, R-23, R21, R227                                                  |
|     |                |                                              | HALON: | H1301, H2402, H1211                                                                                                    |
|     |                |                                              | Other: | FA188, FC72, N1230                                                                                                    |
|     |                | Measuring range                              |        | all gases 0 to 10,000 ppm                                                                                                    |
|     |                | Warm-up time                                 |        | five minutes                                                                                                    |
|     |                | Detector type                                |        | infrared, Non-Dispersive                                                                                                    |
|     |                | Sensitivity                                  |        | 1 ppm                                                                                                    |
|     |                | Accuracy                                     |        | $\pm 1$ ppm $\pm$ 10% of reading from 0-1000 ppm R11, R22 and R113 are $\pm 10$ ppm $\pm 15\%$ of reading from 0-1000ppm                                           |
|     |                | Response time                                |        | 90% of response within 5 seconds; 100% in 7 seconds                                                                                                    |
|     |                | Temperature drift                            |        | 1.5 ppm per degree C between purge cycles                                                                                                    |
|     |                | System noise                                 |        | less than 40dB(A) at 10ft (3m)                                                                                                    |
|     |                | Operating temp.                              |        | 32 to 122°F (0 to 50°C)                                                                                                    |
|     |                | Ambient humidity                             |        | 5 to 90% RH (non-condensing)                                                                                                    |
|     |                | Altitude limit                               |        | 6.562ft (2.000m)                                                                                                    |
|     |                | Power                                        |        | DC power pack, provides 8–12 hours of operation                                                                                                    |
|     |                | Power consumption                            |        | 15 Watts                                                                                                    |
|     |                | Front panel                                  |        | three indicator lights:                                                                                                    |
|     |                |                                              | ON:    | green LED flashes during warm-up, and then glows steady<br>during normal operation                                                                                 |
|     |                |                                              | FAULT: | yellow LED flashes when there is a system fault                                                                                                    |
|     |                |                                              | ALARM: | red LED flashes when the gas level is above its alarm setting                                                                                                    |
|     |                | Audible alarm                                |        | internal audible alarm programmable for any of the following<br>conditions:<br>OFF, FAULT/ALARM, ALARM                                                             |
|     |                | Dimensions                                   |        | 9D x 14.5L x 5W inches (229 x 368 x 127mm)                                                                                                    |
|     |                | Weight                                       |        | less than 9lbs (4kg) including battery                                                                                                    |
|     |                | Valid calibration perio<br>to Specifications | d      | twelve months                                                                                                    |
|     |                | Warranty                                     |        | one year from date of shipment                                                                                                    |
|     |                |                                              |        |                                                                                                    |

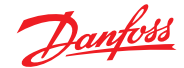

#### 3.0 Operation

### 3.1 Front panel display and controls

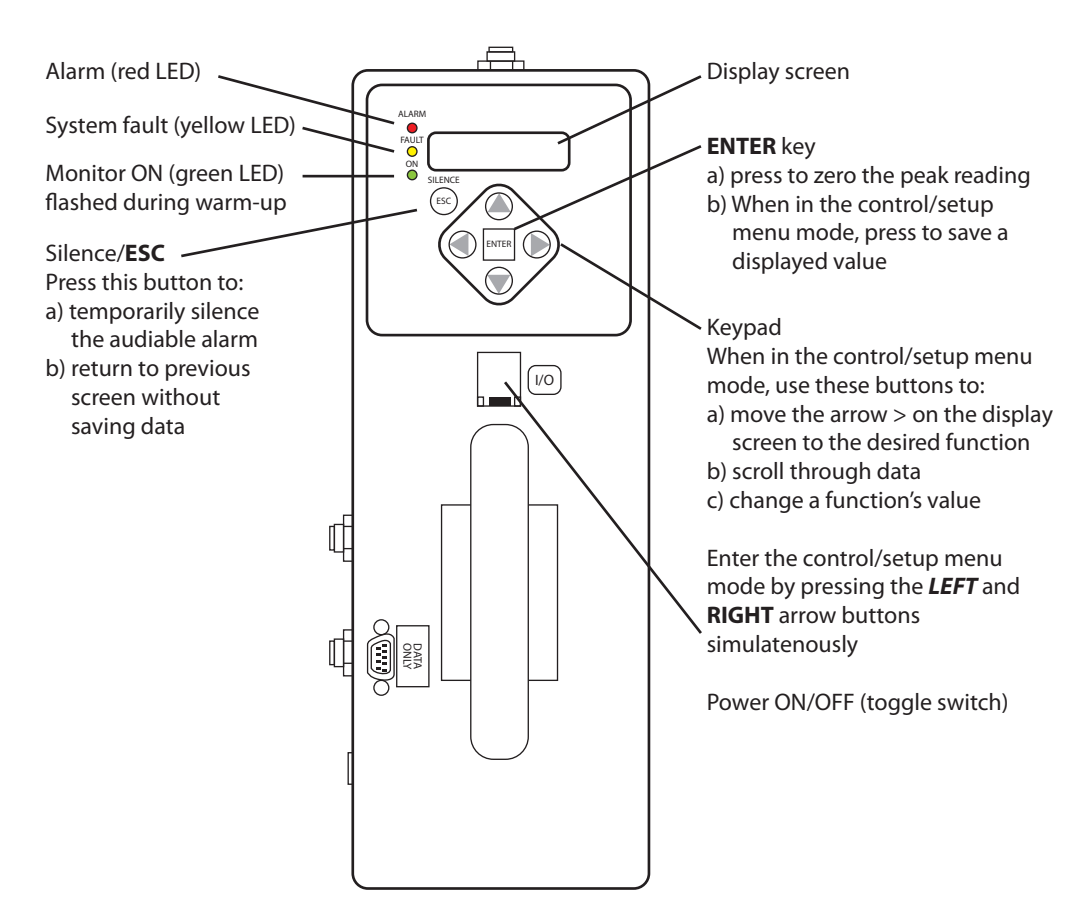

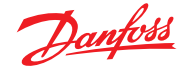

### 3.2 Connecting the zero air filter assembly

A zero air filter assembly must be installed to properly use the Danfoss Refrigerant Portable Monitor. The following steps should be taken to install the filter.

- 1. Unfasten the velcro on the front of the monitor soft case.
- 2. Slide the zero air filter into the front pocket.
  - Route the tubing through the hole in the back of the pocket, along the side of the housing.
- 3. Insert the elbow connector extending from the Charcoal Filter Assembly into the zero air inlet on the monitor.
- 4. Refasten the velcro.

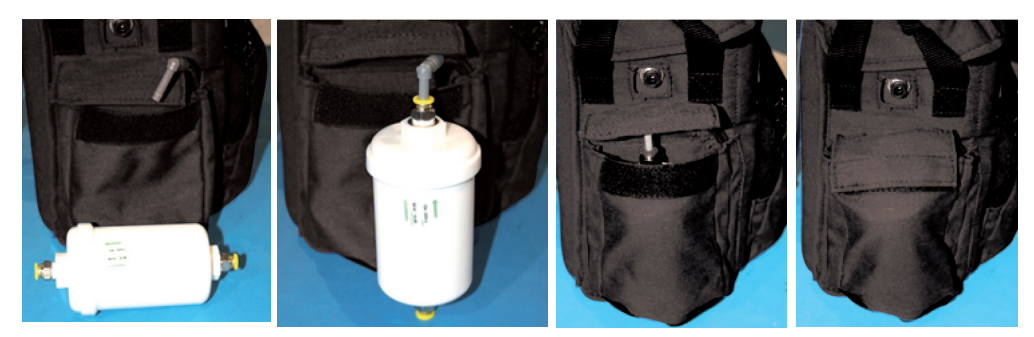

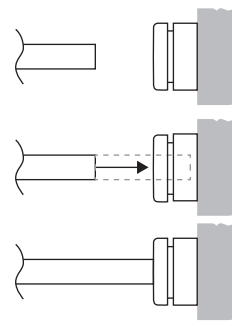

To connect the elbow connector to the zero air filter PTC fitting, firmly push the elbow into the hole in the center of the connector until it seats in the connector. Refer to the figures at the left.

To remove the elbow from a PTC connector, push and hold the spring-loaded collar inwards, then simultaneously withdraw the tubing/elbow. Refer to the figures at the right.

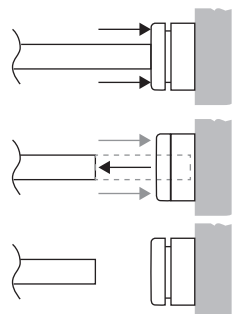

### 3.3 Zero air filter service life

The monitor will periodically (up to four minute intervals) draw clean air from an intake port on the side of the chassis. The external zero air (charcoal) filter must be connected to this purge port per Section 3.2 in order to scrub any ambient refrigerant present in the area of operation. When the filter is saturated and can no longer absorb refrigerant, refrigerant can pass thru and create an offset on subsequent measurements, so proper filter maintenance is important. The purge intake filter can operate continuously in a 10 ppm ambient for up to ten hours before measurement accuracy will be affected. For higher ambient levels the run time is reduced proportionally. To avoid measurement errors Danfoss recommends the following purge filter replacement intervals.

| Approximate ambient refrigerant level | Filter replacement<br>interval |
|---------------------------------------|--------------------------------|
| 0 ppm                                 | 6 months                       |
| 5 ppm                                 | 250 hrs                        |
| 10 ppm                                | 200 hrs                        |
| 20 ppm                                | 150 hrs                        |
| 100 ppm                               | 100 hrs                        |

The refrigerant monitor can detect a saturated filter during operation by sampling clean (0 ppm) air after the unit has been purged in the presence of ambient refrigerant. A fault will occur (0100) if refrigerant is detected on the purge port.

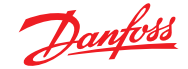

#### 3.4 Connecting gas-sample, exhaust and purge lines

#### 3.4.1 Overview

A single gas-sample line needs to be run from the Refrigerant Monitor to the area to be monitored. If desired, an optional exhaust line can be installed to vent refrigerant gas away from the monitor.

#### 3.4.2 Connecting the gas-sample line or probe

To connect the gas-sample line to the monitor, simply push the tubing onto the elbow connector and attach the elbow to the Gas Sample Port on the front of the monitor as shown in the illustration below.

The gas-sample line can be up to 50ft (15.2m) in length. All tubing bends should have a radius of no less than 5" to insure proper airflow.

If kinks or obstructions occur in the line the monitor may not function properly.

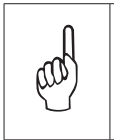

**NOTE**: every foot of tubing added to the sample probe increases the instrument response time by 1 second.

For best performance use the tubing provided with the instrument when possible

The end of this line should be placed near the potential leak source and positioned to reduce the possibility of mists, aerosols, oil, water, dust, or other contaminates being drawn into the monitor.

An external filter should be attached to the end of this line. (See the figure "Connecting the gas sample line or probe").

### 3.4.3 Connecting the gas-sample probe

If refrigerant monitor was ordered the probe assembly is provided pre-assembled. Simply connect the elbow to the gas sample port.

(See the figure "Connecting the gas sample line or probe").

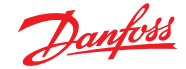

### 3.4.4 Connecting the exhaust line

The optional exhaust line carries the exhausted gas sample away from the monitor. The exhaust line can be up to 50ft (15.2m) in length. Ideally this line should terminate outdoors in a location that is not exposed to the elements.

#### Connecting the gas sample line or probe

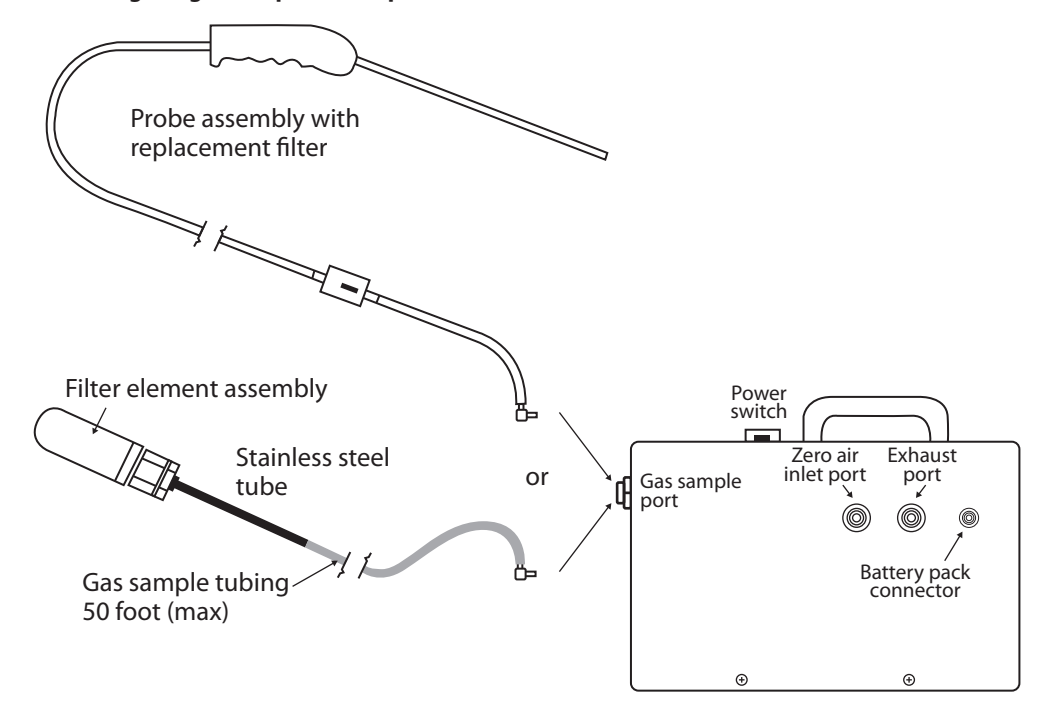

Connect the exhaust line to the monitor by firmly pushing the tubing into the Exhaust Port's push-to-connect (PTC) fitting. If the exhaust line terminates outside the building, position the tubing so that no water or moisture can enter the line.

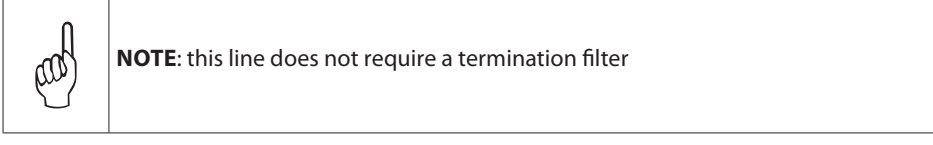

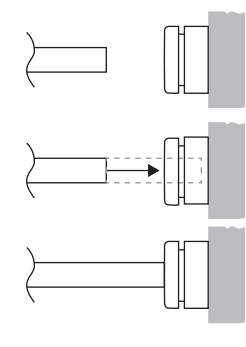

To connect the exhaust line to the exhaust port's PTC fitting, firmly push the appropriate tubing into the hole in the center of the connector until it seats in the connector. Refer to the figures at the left.

To remove tubing from a PTC connector, push and hold the spring-loaded collar inwards, then simultaneously withdraw the tubing. Refer to the figures at the right.

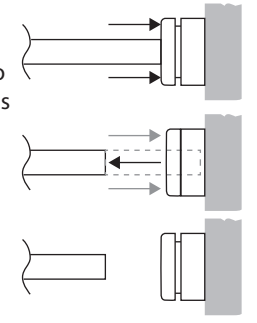

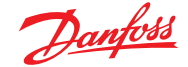

#### 3.4.5 Connecting zero air inlet to an external purge line (optional)

If using the charcoal filter assembly a purge line is not required.

The purge line provides the same function as the charcoal filter, supplying clean air (0 ppm target gas concentration) into the monitor for the purpose of purging the monitor and setting its baseline reading.

The zero air inlet can be up to 50ft (15.2m) in length. This line should terminate in an area known to contain clean (0 ppm) air. To connect the purge line to the monitor, simply push the tubing into the Purge Air Inlet Port. If the purge line terminates outside the building, position the tubing so that no water or moisture can enter the line.

#### 3.5 Gas detector operation

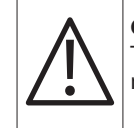

**CAUTION**: operate the monitor in its horizontal position (handle facing upwards). Tilting the monitor to a vertical position while in operation may cause inaccurate measurements to occur

Turn ON the monitor as follows:

- 1. Lift up the shield located in front of the handle
- 2. Press the green power ON/OFF toggle switch
- 3. Observe monitor's firmware version is briefly displayed
- 4. Observe the monitor starts counting down its warm-up period of 300 seconds (five minutes)

Observe the following as the monitor makes gas measurements in the area being sampled:

- MEASURE: indicates when the monitor is actively measuring the level of refrigerant gas at the sampling point. The measurement cycle runs for four minutes. A log of up to 200 previous measurements can be viewed using the PPM LOG function
   PURGE: indicates when the monitor is resetting its infrared detector to a baseline of
- **PURGE:** Indicates when the monitor is resetting its infrared detector to a baseline of 0 ppm. The purge cycle runs for ten seconds

Work with gas alarms and system faults as follows:

ALARM: (red) light turns ON if the detected gas level exceeds a programmed alarm point. An audible alarm also sounds if the AUDALRM function is activated. Pressing the front panel SILENCE button turns OFF the audible alarm, but the ALARM light will continue to flash for as long as the detected gas level is above the alarm point. The audible alarm will reactivate if the gas-alarm condition is not cleared within the time period set by the SILENCE function FAULT: (yellow) light turns ON if a fault occurs, (see 3.8.4 "Fault code"). An audible alarm also sounds if the AUDALRM function is activated. Pressing the front panel SILENCE button turns OFF the audible alarm, but the FAULT light continues to flash for as long as the fault is present. The audible alarm will reactivate if the fault condition is not cleared within the time period set by the SILENCE function. Both the FAULT light and audible alarm will automatically turn OFF after the cause of the fault has been eliminated. A log of the last 30 fault events can be viewed using the monitor's FAULTS function.

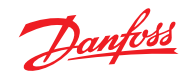

| 3.6     | Battery charging and<br>using |                                                                                                    |                                                  |                             |                                                                                                    |                     |                                                                                                    |                                                                                                    |
|---------|-------------------------------|----------------------------------------------------------------------------------------------------|--------------------------------------------------|-----------------------------|----------------------------------------------------------------------------------------------------|---------------------|----------------------------------------------------------------------------------------------------|----------------------------------------------------------------------------------------------------|
| 3.6.1 ( | Charging the battery          | The monitor is power<br>monitor's soft carryir<br>battery's current char<br>The AC adapter provi<br>then into the battery<br>A fully charged batte | red b<br>ig ca<br>rge s<br>ded<br>. Dis<br>ry pa | oy<br>ise<br>ita<br>ac      | a rechargeable battery p<br>. The battery pack can be<br>te.<br>cepts voltage inputs of 1<br>nnect the adapter when<br>s will power the monitor | lo<br>i<br>t<br>fc  | ck located in a pouch on t<br>recharged at any time, reg<br>0 to 240VAC. Plug the ada<br>he battery is fully charged<br>or approximately 8-12 hou                    | he side of the<br>ardless of the<br>pter into the wall,<br>rs.                                                |
| 3.6.2   | Using the battery             | The PGM is designed<br>set the output voltag<br>instrument is ready fo                                                                             | for a<br>e to<br>or us                           | a 1<br>16<br>e.             | 6VDC input. Following th<br>V. Plug the battery into t                                                                                          | ne<br>:h            | instructions for the partic<br>e instrument's battery inp                                                                                                    | cular battery in use,<br>ut port and the                                                                      |
| 3.6.3   | Initial power ON              | When the monitor is<br>showing the monitor<br>displayed along with                                                                                 | first<br>'s cu<br>the                            | pc<br>rre<br>frc            | wered ON, all front pane<br>ent firmware revision leve<br>nt panel ON light (green<br>WARM UP                                                   | el<br>el<br>n)      | lights turn ON and a splas<br>After a brief moment the<br>blinking.                                                                                                  | h screen appears<br>warm up screen is                                                                         |
|         |                               | The monitor requires steady and the data of                                                                                                    | five<br>lispl                                    | m<br>ay                     | inutes to warm up from a<br>screen appears.                                                                                                    | a                   | cold start; after which, the                                                                                                    | ON light glows                                                                                                |
| 3.6.4   | Data display screen           | During normal opera<br>following functions:                                                                                                    | tion                                             | th                          | e data display screen sho                                                                                                    | эv                  | vs when the monitor is pe                                                                                                    | rforming the                                                                                                  |
|         |                               | MEASURE:     PURGE:                                                                                                    | in<br>sa<br>is<br>Pl<br>Pc                       | di<br>im<br>di<br>on<br>ort | cates that the monitor is<br>ple point. To reset the pe<br>splayed when the monito<br>value using fresh air tha<br>. This purging process is    | a<br>ea<br>or<br>at | ctively measuring the refri<br>k value to zero, press the <b>I</b><br>is resetting its infrared de<br>is being drawn in through<br>erformed on an " <i>as needed</i> | gerant gas level at the<br>ENTER button<br>etector to a baseline<br>the Purge Air Inlet<br>d" basis, which is |
|         |                               | • PRES CHK:                                                                                                    | no<br>is<br>w<br>at                              | orr<br>di<br>hie<br>m       | nally once every 6-8 min<br>splayed when the monito<br>th is done to ensure the a<br>ospheric conditions. This                                  | or<br>ac            | tes<br>is performing an atmospl<br>curacy of the gas measure<br>pressure check is performe                                                                           | neric pressure check,<br>ement under varying<br>ed every 30 minutes                                           |
| 3.6.5   | Function screens              | The Function screens<br>screen, press both th<br>Menu screen. Next, u<br>function, and then pr                                                     | are<br>e Key<br>se th                            | us<br>yp<br>ne              | ed to set up the monitor<br>ad <b>LEFT</b> and <b>RIGHT</b> butt<br>Keypad buttons to move<br><b>ENTER</b> button to select                     | ra<br>to<br>et      | nd display stored data. Fro<br>ns at the same time to dis<br>he arrow (>) until it points<br>hat function.                                                           | om the data display<br>play the first Function<br>to the desired                                              |
|         |                               | >PPM LOG FAULTS<br>ALARMS DIAGNOS                                                                                                    |                                                  |                             | >GASTYPE SPILLVL<br>LEAKLVL EVACLVL                                                                                                    |                     | >LOG INT AUDALRM<br>LOOP CLOCK                                                                                                    |                                                                                                    |
|         |                               | >SILENCE ZONETEM                                                                                                    | P                                                |                             | >P-CHK CUST K2                                                                                                    |                     |                                                                                                    |                                                                                                    |

CUST K1 CUST K3

SQUELCH CAL

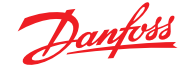

Once a function has been selected, use the Keypad to scroll through the displayed data or to change a parameter associated with that function. Press **ENTER** to save any newly entered parameters. Press the **ESC** button to return to the previous screen without saving.

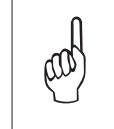

**NOTE**: that if no buttons are pressed within 90 seconds after selecting a function, the unit returns to the data display screen

**PPM LOG**: contains records of the last 200 measurements. Each record shows the measurement's date, time, and ppm level. Measurements are logged at an interval determined by the LOG INT function. After all 200 locations are filled the newest entries overwrite the oldest entries. Use the Keypad **UP** and **DOWN** buttons to change the record number by a factor of 1. Use the **RIGHT** and **LEFT** buttons to change the record number by a factor of 10. Press **ESC** to return to the previous screen.

The PPM Log can be cleared, (see 3.11 "Clearing the PPM & faults data").

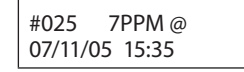

**ALARMS**: contains records of the last 30 alarm events, with the monitor's most recent alarm being shown when the alarm screen is first displayed. After 30 events have been recorded, the newest record overwrites the oldest. Each record displays either LEAK, SPILL, or EVAC including the date and time the alarm occurred. Use any of the Keypad buttons to scroll through the other alarm records. Press **ESC** to return to the previous screen.

The ppm levels at which alarms occur are set using the LEAKLVL, SPILLLVL, and EVACLVL functions.

**FAULTS**: contains records of the last 30 fault events. The most recent event is displayed when the Fault screen is first displayed. After 30 events have been recorded, the newest record overwrites the oldest. Each record lists an event's numeric fault code, (see 3.8 "Working with system faults), plus the date and time at which the event occurred. Use any of the Keypad buttons to scroll through the other fault events. Press **ESC** to return to the previous screen. To the right, record #15 shows that a Purge Flow Fault (fault code <1000>) occurred on 07/11/2005 at 12:37 PM.

#15 <1000> @ 07/11/05 12:37

DIAGNOS: enters the diagnostic function. (See 3.12 "Working with the DIAG function).

**GAS TYPE**: displays refrigerant gas as the gas being monitored. No other gas types are available for selection.

| SELECT GAS TYPE |  |
|-----------------|--|
| REFRIGERANT     |  |

**LEAKLVL/RANGE**: sets the Leak Alarm level, adjustable from 1 to 1999 ppm. Factory default is 500 ppm. The Leak Alarm level cannot be set higher than either the Spill or Evacuate Alarm levels. Use the Keypad to set the desired Leak Alarm level, and then press **ENTER** to save that level and return to the previous screen.

When the LEAK DETECTOR option is set in AUDALRM the user menu will display the word RANGE in place of the word LEAKLVL. Adjust the value to correspond to the maximum concentration to be detected. The instrument will beep and blink the ALARM light proportional to the gas concentration present.

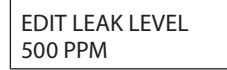

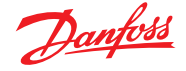

**SPILLLVL**: sets the Spill Alarm level, adjustable from no lower than the Leak Alarm level to a maximum value of 1999 ppm, but not higher than the Evacuate Alarm level. Factory default is 700 ppm. Use the Keypad to set the desired Spill Alarm level, and then press **ENTER** to save that level and return to the previous screen.

EDIT SPILL LEVEL 700 PPM

**EVACLVL**: sets the Evacuate Alarm level, adjustable from no lower than the Spill Alarm level to 1999 ppm. Factory default is 1000 ppm. Use the Keypad to set the desired spill level alarm level, and then press **ENTER** to save that level and return to the previous screen.

EDIT EVAC LEVEL 1000 PPM

**LOG INT**: sets the interval at which measurements are logged to memory from 1 to 9999 minutes. Factory default is one minute. The logged measurements can be viewed using the PPM LOG function. Use the Keypad to enter the desired value, and then press **ENTER** to save that value and return to the previous screen.

LOG INTERVAL IS 0001 min

**LOOP**: adjusts the loop factor of the 4-20mA current loop. Factory default is 0.016mA per ppm, which provides an output range of 0 ppm (4mA) to 1,000 ppm (20mA). Use the Keypad to set the desired loop factor, and then press **ENTER** to save that value and return to the previous screen. To facilitate loop zero and span checking, note that when the LOOP function is selected the loop output is set to 20mA, and upon exiting this function the loop output is set to 4 mA.

EDIT LOOP FACTOR 0.016 mA

**AUDALRM**: allows the monitor's internal audible alarm to be associated with any function of the monitoring system. Factory default is OFF. Use the Keypad to select the desired audible alarm function, and then press **ENTER** to save that value and return to the previous screen. Audible Alarm Settings: OFF, ANY ALARM, SYSTEM FAULT, LEAK ALARM, SPILL ALARM, EVAC ALARM, MONITOR STOPPED, LEAK DETECTOR. Note that MONITOR STOPPED indicates there is a critical system fault, and the monitor is no longer functioning correctly.

| AUDIBLE ALARM IS |  |
|------------------|--|
| OFF              |  |

**CLOCK**: sets the monitor's date and time. Use the Keypad to enter the correct date and time, and then press **ENTER** to save those values and return to the previous screen. Note that time is displayed in a 24 hour format, while the date is displayed as mm/dd/yy.

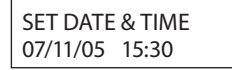

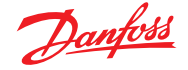

**SILENCE**: sets the length of time the internal audible alarm is turned OFF when the front panel SILENCE button is pressed. The factory default is 30 seconds. If the cause of the gas-alarm has not been cleared at the end of this time period, the internal audible alarm will reactivate. Use the Keypad to enter the desired time period, and then press ENTER to save that value and return to the previous screen.

| SILENCE TIMEOUT |  |
|-----------------|--|
| 0030 sec        |  |

**SQUELCH**: sets a value of between 0.0 and 100 ppm that prevents the display of measurements below that value. Factory default is 0 ppm. For example, if the squelch setting is set to 5 ppm, then the monitor will not display measurements that are below that value. Use the Keypad to enter the desired value, and then press **ENTER** to save that value and return to the previous screen.

```
SQUELCH BELOW
5 PPM
```

**ZONETEMP**: used to enter the temperature of the area being monitored in °C, thus giving a more accurate ppm reading. The factory default is 25°C. Use the Keypad to enter the desired temperature, and then press **ENTER** to save that value and return to the previous screen.

| TEMP AT ZONE = |
|----------------|
| 25 degC        |

**CAL**: used to change the monitor's calibration factor. This function is to be used ONLY with instructions from a Danfoss service center. Factory default is 1.000.

CALFACTOR 1.000

**P-CHK**: the pressure check function displays the current manifold pressure and the stored ambient pressure in psia, along with the difference between these two pressures and the current fault code. (See 3.13 "Working with the P-CHK function").

14.07 \* AMB14.05 -0.02dif <1000>

### 3.8 Working with system faults

| 3.8.1 | Functional overview              | If a system malfunction occurs, (see 3.8.4 "Fault code"), the front panel FAULT light will flash and the audible alarm, if activated will start beeping.                                                                                                    |
|-------|----------------------------------|----------------------------------------------------------------------------------------------------|
| 3.8.2 | Clearing/silencing a fault alarm |                                                                                                    |
|       |                                  | The FAULT light and audible alarm will automatically turn OFF after the cause of the fault has been eliminated.                                                                                                    |
|       |                                  | Pressing the SILENCE button while a fault condition still exists causes the internal audible alarm to turn OFF for a period of time as set by the SILENCE function. The front panel FAULT light will continue to flash as a reminder that a fault condition still exists. At the end of the silence period if the cause of the fault has not been corrected the audible-alarm circuit will reactivate. |

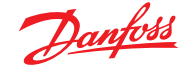

#### 3.8.3 Viewing the faults log

From the data display screen, press any of the Keypad buttons to display the first Function Menu screen. Next, use the Keypad buttons to move the arrow (>) until it points to the FAULTS function, and then press the **ENTER** button to display the Faults Log screen.

The Faults Log screen shows the monitor's current fault status. If the fault is still present when the FAULTS function is selected, then the current cause of the fault is displayed along with the date and time it occurred. If the cause of the fault has been cleared, then the Faults Log screen will show <0000> along with the date and time the fault was cleared.

Use the Keypad buttons to scroll through the fault log. In the screens shown to the left, record #03 shows that a Sample Flow Fault (fault code <0800>) occurred on 07/11/2005 at 08:17 AM, while record #04 shows that the fault was cleared on 07/11/2005 at 9:00 AM.

#03 <0800> @ 07/11/05 08:17

#04 <0000> @ 07/11/05 09:00

The cause of the fault is identified by a numeric fault code. To convert the fault code into a text description of the fault, first press the **ENTER** button and then use the Keypad buttons to scroll through the display until the text description of the fault appears. If the fault code is a combination of two or more faults, then continue to use the Keypad buttons until all fault text descriptions have been displayed. For example, the fault code <1800> represents the combination of both a Sample Flow <0800> and a Purge Flow <1000> fault as shown to the left.

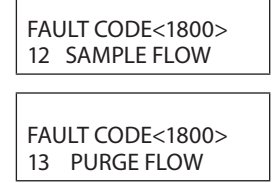

The Fault Log can be cleared as described under the heading Clearing the PPM and Faults Data, (see 3.11 "Clearing the PPM & faults data).

#### 3.8.4 Fault codes

#### Fault codes are additive.

For example, a fault code of <0003> indicates that both a Box Temperature Fault <0001> and a Bench Temperature Fault <0002> have occurred.

| Code   | Туре                    | Description                                                                                                    |
|--------|-------------------------|----------------------------------------------------------------------------------------------------|
| <0001> | Box Temperature Fault   | Enclosure temperature is outside normal range (or IR detector<br>has failed). Check that the monitor is not being subjected to<br>extreme temperatures. Use the DIAG function to check the Box<br>Temperature  |
| <0002> | Bench Temperature Fault | Optical sensor is outside normal operating range (or IR<br>detector has failed). Check that the monitor is not being<br>subjected to extreme temperatures                                                      |
| <0004> | Manifold Pressure Fault | The manifold pressure is outside its normal operating range<br>(or IR detector has failed). Enter the DIAG function and record<br>ALL data. Call the factory with this information for further<br>instructions |
| <0080> | Over Range Fault        | Monitor exposed to a gas level that exceeded 65,000 ppm                                                                                                    |
| <0200> | Gain Set Fault          | The digipot autotune sequence has failed. This fault will only occur on first boot up or after a firmware upgrade. Call the factory for further instructions                                                   |

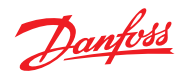

| Code   | Туре                                                                                                    | Description                                                                                                    |
|--------|----------------------------------------------------------------------------------------------------|----------------------------------------------------------------------------------------------------|
| <0400> | <ul> <li>A/D Fault</li> <li>A fault has occurred in the analog-to-digital circuitry.</li> <li>Contact Danfoss with this information for further instru</li> </ul>                                                                  |                                                                                                    |
| <0800> | <ul> <li>Sample Flow Fault</li> <li>Check for a restriction in the gas-sample inlet or exhaust<br/>a blocked internal filter; or a failed pump</li> </ul>                                                                          |                                                                                                    |
| <1000> | Purge Flow Fault Check for a restriction in the gas-sample exhaust; a blow internal filter; or a failed pump. Once the purge air strew been restored, the monitor will return to normal operative after it completes a purge cycle |                                                                                                    |
| <4000> | Zero Range Fault                                                                                                    | The IR detector's output voltage is out of tolerance. Enter the DIAG function and record all data. Call the factory with this information for further instructions    |
| <8000> | Clipping Fault                                                                                                    | The detector voltage may be out of tolerance. Use the DIAG function to check the IR detector voltage. Call the factory with this information for further instructions |

#### 3.9 Working with the gas alarm (area monitoring)

| 3.9.1  | Gas-alarm light                                         | If the detected gas level reaches the gas-alarm level as set by the ALRMLVL function, the front panel ALARM (red) light will flash and the audible alarm, if activated, (see 3.6.5 "Function screen - AUDALRM function), will start beeping. The ALARM light and audible alarm will automatically turn OFF once the detected gas level drops below the gas-alarm level.                                                                                                    |
|--------|---------------------------------------------------------|----------------------------------------------------------------------------------------------------|
| 3.9.2  | Silencing a gas alarm                                   | Pressing the SILENCE button while the alarm circuit is activated causes the audible alarm to turn OFF for a period of time as set by the SILENCE function. The front panel ALARM light will continue to flash as an indication that an alarm condition still exists. At the end of the silence period if the detected gas level is still above the gas-alarm level the audible alarm will reactivate.                                                                                                    |
| 3.10   | Working with the gas<br>alarm (leak detector<br>option) |                                                                                                    |
| 3.10.1 | Gas-alarm light plus<br>audio feedback                  | When the LEAK DETECTOR option is selected in the AUDALRM menu, the instrument provides a ticking sound via the internal beeper and flashes the red ALARM LED at a rate proportional to the displayed reading. At 0 ppm the rate is approximately one per second. The range over which the tick sound is scaled is set using the " <i>RANGE</i> " menu (taking the place of the LEAKLVL menu option).<br>During a purge cycle the tic sound is suspended to let the operator know that the instrument is not sampling. Purging typically completes in approximately four seconds.<br>If power is removed or the product turned OFF, " <i>Leak Detector Mode</i> " remains set.<br>It is not possible to silence the gas alarm when LEAK DETECTOR operation is selected. |

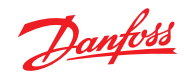

| Clearing the PPM & faults data    | Lip to 200 gas moasurama                                                                                                    | nts and 20 fault avants are stored by the manitor                                                                                                    |  |  |
|-----------------------------------|----------------------------------------------------------------------------------------------------|----------------------------------------------------------------------------------------------------|--|--|
|                                   | op to 200 gas measurements and so rault events are stored by the monitor.                                                                                                    |                                                                                                    |  |  |
|                                   | To clear stored data, first d<br>Next, press both the <b>ENTE</b><br>A single, long tone should                                                                                     | lisplay the data to be cleared by selecting the PPM LOG or FAULTS function.<br><b>R</b> and Keypad <b>RIGHT</b> buttons at the same time.<br>be heard when the data has been successfully cleared.                                                                                                    |  |  |
| Working with the<br>DIAG function |                                                                                                    |                                                                                                    |  |  |
| Overview                          | The DIAG function display<br>troubleshooting various fa<br>Explanations of the data sl                                                                                              | rs sensor data and status information useful to a service technician for<br>ault conditions.<br>hown in these screens are given below.                                                                                                    |  |  |
| Keypad functions                  | From the data display scre<br>screen. Next, use the Keyp<br>then press <b>ENTER</b> to displ<br>Press the Keypad <b>UP</b> butto                                                    | een, press any one of the Keypad buttons to display the first function menu<br>bad buttons to move the arrow (>) until it is next to the DIAG function, and<br>ay the first of two diagnostic screens.<br>on to toggle between the first and second diagnostic screen.                                                                                                    |  |  |
| 3.12.3 First diagnostic screen    |                                                                                                    |                                                                                                    |  |  |
|                                   | 4.20885v <0000><br>29.05cD 14.58psi                                                                                                    | Bench Voltage Fault Code<br>Detector Temperature °C * Pressure Reading                                                                                                    |  |  |
|                                   | FAULT CODE<1800><br>13 PURGE FLOW                                                                                                    | NoiseFault CodeBox Temperature °C* Pressure Reading                                                                                                    |  |  |
|                                   | In the first diagnostic screen, the user can toggle between displaying sensor soltage/Detecto<br>Temperature, and Noise/Box Temperature by pressing the Keypad <b>RIGHT</b> button. |                                                                                                    |  |  |
|                                   | Screen Item                                                                                                    | Description                                                                                                    |  |  |
|                                   | Sensor Voltage                                                                                                    | This is the current peak-to-peak output of the IR detector.<br>In the absence of gas this value can range from 3.90000V to 4.50000V                                                                                                    |  |  |
|                                   | Noise                                                                                                    | The Noise value is a 16 point running average of the noise portion of the IR detector's output.<br>This reading is valuable mainly when gas is NOT present                                                                                                    |  |  |
|                                   | Detector Temperature                                                                                                    | This is the current detector temperature in °C                                                                                                    |  |  |
|                                   | Box Temperature                                                                                                    | This is the current internal enclosure temperature in °C                                                                                                    |  |  |
|                                   | Fault Code                                                                                                    | Current fault code. A value of <0000> indicates that no faults are being detected                                                                                                    |  |  |
|                                   | Pressure Reading                                                                                                    | This is the pressure as measured every purge cycle with the sample<br>pump off and the gas-sample inlet open. Its value is weather and altitude<br>dependent and can range from 10.0 to 15.5 PSIA                                                                                                    |  |  |
|                                   | Purge Valve Asterisk (*)                                                                                                    | The purge valve can be opened and closed by pressing the Keypad <b>LEFT</b> button. An asterisk appears on the display when the purge valve is open causing the monitor to draw air from its purge-air port                                                                                                    |  |  |
|                                   | Clearing the PPM &<br>faults data                                                                                                    | Clearing the PPM &<br>faults dataUp to 200 gas measurement<br>To clear stored data, first on<br>Next, press both the ENTE<br>A single, long tone shouldWorking with the<br>DIAG functionThe DIAG function display<br>troubleshooting various fat<br>Explanations of the data of<br>Sereen. Next, use the Keyp<br>then press ENTER to display<br>Press the Keypad UP buttonFirst diagnostic<br>screenFrom the data display screen.<br>Next, use the Keyp<br>then press ENTER to display<br>Press the Keypad UP buttonFirst diagnostic<br>screenFrom the data display screen.<br>Next, use the Keyp<br>then press ENTER to display<br>Press the Keypad UP buttonFirst diagnostic<br>screenSensor VoltageSensor VoltageSensor VoltageNoiseDetector Temperature<br>Fault CodeBox Temperature<br>Fault CodePurge Valve Asterisk (*) |  |  |

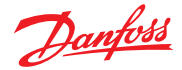

#### 3.12.4 Second diagnostic

#### screen

| 0.1ppm 0.01<br>0.00004au 4.210v | PPM Level $\mu$ Mole/Liter<br>Avg. Absorption Unit * Detector Voltage                                                                                                    |  |  |
|---------------------------------|----------------------------------------------------------------------------------------------------|--|--|
| Screen Item                     | Description                                                                                                    |  |  |
| PPM Level                       | Parts per million level is the current detected gas level, and is the volume concentration referenced to standard temperature and pressure                                                                  |  |  |
| Average Absorption Unit         | This is the optical absorbency. In the absence of gas the absorbency is 0.00000 au. When sampling gas, its value varies proportionally with the gas concentration                                           |  |  |
| μMoles/Liter                    | This is the absolute concentration in micro-moles per liter of gas                                                                                                    |  |  |
| Detector Voltage                | This is a running average of the IR detector's sensor voltage                                                                                                    |  |  |
| Purge Valve Asterisk (*)        | The purge valve can be opened and closed by pressing the Keypad <b>LEFT</b> button. An asterisk appears on the display when the purge valve is open causing the monitor to draw air from its purge-air port |  |  |

### 3.13 Working with the P-CHK function

3.13.1 Overview

The P-CHK function (Pressure Check function), (see 3.6.5 "Function screen"), is useful to a service technician for troubleshooting a flow-fault problem. The monitor will trigger a flow fault if the pressure drop from ambient is less than 0.2 psi during a purge cycle, and 0.5 psi during a measurement cycle.

#### 3.13.2 Keypad functions

From the data display screen, press both the Keypad LEFT and RIGHT buttons at the same time to display the first Function Menu screen. Next, use the Keypad buttons to move the arrow (>) until it points to the P-CHK function, and then press ENTER to display the Pressure screen.

The Keypad **LEFT** button toggles the purge valve open and closed. Note that an asterisk (\*) appears when the purge valve is open causing the monitor to draw air from the purge-air bag.

The Keypad **DOWN** button toggles the pump ON and OFF. Pressing the **ENTER** button stores the current manifold pressure shown on the left to the ambient pressure shown on the right (must be done with the pump OFF).

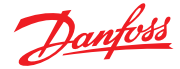

#### 3.13.3 Screen display

| 14.59 AMB14.75<br>-0.16dif <0000>                                                                                                    | Current Manifold Pressure * µMole/Liter<br>Pressure Difference * Fault Code      |  |
|----------------------------------------------------------------------------------------------------|----------------------------------------------------------------------------------|--|
| Screen Item                                                                                                    | Description                                                                      |  |
| Current Manifold Current manifold pressure in psia<br>Pressure                                                                                                    |                                                                                  |  |
| Stored Ambient Pressure                                                                                                    | Stored ambient pressure in psia                                                  |  |
| Pressure Difference                                                                                                    | Difference between the current manifold pressure and the stored ambient pressure |  |
| Fault Code                                                                                                    | Current fault code, (see 3.8.4 "Fault codes")                                    |  |
| Purge Valve Asterisk (*)<br>The purge valve can be opened and closed by pressing the Keyp<br>button. An asterisk appears on the display when the purge valve<br>causing the monitor to draw air from the purge-air bag |                                                                                  |  |

#### 3.14 Print/plot logged gas levels

A printout or plot of the last 200 ppm measurements can be made by connecting the optional Danfoss printer and printer cable to the monitor as follows.

(See 5.1 "Replacement parts & optional accessories).

- 1. For a print-out or plot to be made, the monitor must have been set up to record gas measurements using the LOG INT function
- 2. Interconnect the RS-232 connectors located on the printer and monitor
- 3. If not already done, refer to the printer manual and set the printer's communication parameters to: Data bit = 8. 0
  - Parity = None. 0
  - Baud rate = 19200. 0
  - Handshaking = DTR. 0
- 4. From the data display screen, press both the Keypad LEFT and RIGHT buttons at the same time to display the first Function Menu screen. Next, use the Keypad buttons to move the arrow (>) until it points to either PRINT to produce a print-out, or PLOT to generate a plot

| 2ndUNIT | >PRINT  |
|---------|---------|
| PLOT    | PC-DUMP |

5. Press ENTER to start the print/plot process

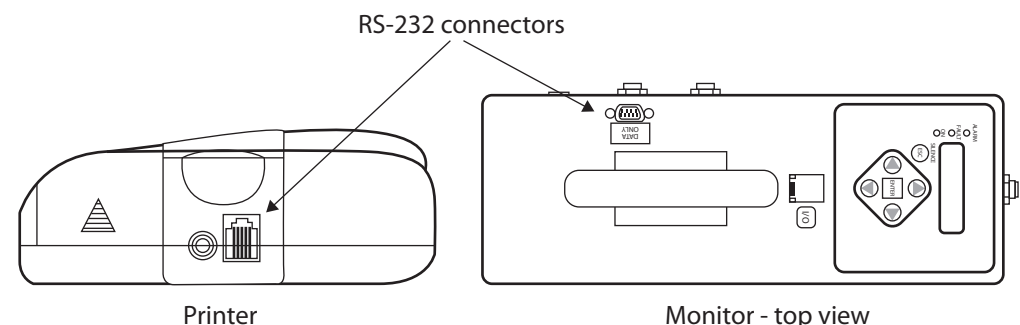

Monitor - top view

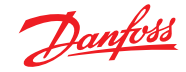

Example print-out date/time/PPM/reading number

 DATI
 DOIL
 DPM

 DATI
 DOIL
 DPM

 1/17/11
 1.15
 CHPM

 1/17/11
 1.18
 CHPM

 1/17/11
 1.18
 CHPM

 1/17/11
 1.18
 CHPM

 1/17/11
 1.18
 CHPM

 1/17/11
 1.18
 CHPM

 1/17/11
 1.18
 CHPM

 1/17/11
 1.18
 CHPM

 1/17/11
 1.18
 CHPM

 1/17/11
 1.18
 CHPM

 1/17/11
 1.18
 CHPM

 1/17/11
 1.18
 CHPM

 1/17/11
 1.18
 CHPM

 1/17/11
 1.18
 CHPM

 1/17/11
 1.18
 CHPM

 1/17/11
 1.18
 CHPM

 1/17/11
 1.18
 CHPM

 1/17/11
 1.18
 CHPM

 1/17/11
 1.18
 CHPM

 1/17/11
 1.18
 CHPM

 1/17/11
 1.18
 CHPM

 1/17/11

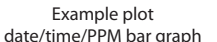

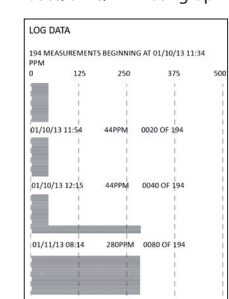

#### 3.15 Downloading stored data to a personal computer

Using the monitor's PC DUMP feature, the last 200 refrigerant gas readings that were stored in memory can be downloaded to a personal computer in ASCII text, comma-delimited format, which can then be imported into most spreadsheet programs for analysis.

The following describes how to download data to a computer using Windows<sup>®</sup> HyperTerminal as the communications program. If a different operating system and/or communications program is being used, then consult the appropriate instruction manuals for those products.

- Install serial data cable (straight through, 6 foot, DB9 male to DB9 female) between the computer's COM port and the analyzer's RS-232 connector.
   (For computers having a 25-pin COM port, either use a 25-pin to 9-pin adapter, or use a serial cable with appropriate connectors on each end).
- 2. At the computer, start HyperTerminal by doing one of the following:
- if HyperTerminal has already been set up to communicate with the Refrigerant Monitor, then click Start, point to Programs, point to Accessories, point to Communications, click HyperTerminal, and double-click the file name or icon that has been associated with the Refrigerant Monitor.
- if HyperTerminal has never been run in association with the Refrigerant Monitor, then a new HyperTerminal connection needs to be made as follows:
  - Click Start; click Run. In the Run box type "hypertrm.exe" and click OK.
    - The New Connection dialog box should appear.
  - Type in a New Connection Name such as "C2N2". Click OK to select the default icon (if desired, select a different icon before clicking OK).
  - The Connect To dialog box should appear.
  - Click the Connect using drop-down menu and choose the COM port to which the analyzer is connected. Then click OK to display the COM Properties dialog box for that COM port.
  - Set Port Settings to:

| 19200. |
|--------|
| 8.     |
| None.  |
| 1.     |
| None.  |
|        |

- Then click OK to display HyperTerminal's main window.
- Click File; click Save. This creates a file with an ".ht" extension in the folder
   C:\Program Files\Accessories\Hyper Terminal, using the name that was entered in Step 2.
- 3. After HyperTerminal is running: click Transfer, click Capture Text, and then click Start to accept the default drive\directory\filename to which all received data will be stored as an ASCII text file.

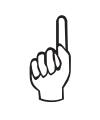

**NOTE**: by default, the captured text file will be stored on the hard drive at C:\Program Files\Accessories\HyperTerminal\CAPTURE.TXT. If desired, click Browse to select a different drive, directory and filename.

The next time data is captured, it will be stored under the same location and filename

**Tip**: changing the filename extension to "*CSV*" (comma separated variable) will allow the file to be directly opened in the spreadsheet program. For example, double clicking the filename CAPTURE. CSV in Windows Explorer will automatically start Microsoft Excel and load the file.

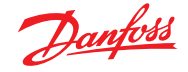

- 4. From the data display screen, press both the Keypad LEFT and RIGHT buttons at the same time to display the first Function Menu screen. Next, use the Keypad buttons to move the arrow (>) until it points to PC-DUMP, and then press the ENTER button to begin the download process.
- 5. Observe that the Refrigerant Monitor's screen goes blank and that HyperTerminal displays the data as it is being received. After all data has been transmitted, the Refrigerant Monitor re-displays the Function Menu screen.
- 6. To stop capturing data and save it, click Transfer, click Capture Text, click Stop.
- 7. HyperTerminal and the connection to the Refrigerant Monitor can now be closed.

### 3.16 Importing saved data into a spreadsheet

A text file that was created, (see 3.15 "Downloading stored data to a personal computer"), can be imported into spreadsheet programs that are capable of importing comma-delimited files.

The following describes how to generate a spreadsheet from a comma-delimited text file using Microsoft Excel. If you are using a different spreadsheet program, then please refer to its instruction manual for information on how to import comma-delimited text files.

**Tip**: if the text file was saved with the filename extension "*CSV*" a spreadsheet will automatically be created when that file is opened in Microsoft Excel.

- 1. Start Microsoft Excel.
- 2. Click File, and then click Open to display the Open dialog box.
- 3. Change the "Files of type:" to Text Files.

Then navigate to the directory containing the text file to be imported.

- 4. Double-click the desired filename to display the Text Import Wizard Step 1 of 3 dialog box.
- 5. Select the Delimited radio button; then click Next to display the Text Import Wizard -
  - Step 2 of 3 dialog box.
- 6. Under Delimiters, select the Comma check box.
  - Then click Next to display the Text Import Wizard Step 3 of 3 dialog box. Click Finish to create the spreadsheet.
- 7. The following is a sample spreadsheet showing the Date (month/day/year) and Time (24 hr format) the data was recorded, and the recorded PPM refrigerant gas Level:

| 5/30/2007 | 8:00 | 0  |
|-----------|------|----|
| 5/30/2007 | 8:01 | 74 |
| 5/30/2007 | 8:02 | 74 |

| 5/30/2007 | 11:17 | 300 |
|-----------|-------|-----|
| 5/30/2007 | 11:18 | 300 |
| 5/30/2007 | 11:19 | 305 |

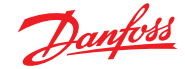

#### 4.0 Maintenance

#### 4.1 Disassembly

When servicing the parts inside the Refrigerant Monitor, disassemble the monitor's metal chassis as follows:

- Items Required:
  - Medium Phillips head screwdriver.
- Procedure:

•

- <sup>o</sup> Remove monitor and its battery pack from the soft carrying case.
- Unplug battery pack from monitor.
- Remove a total of ten screws from the locations shown in the illustrations below.
- Carefully separate the metal chassis.

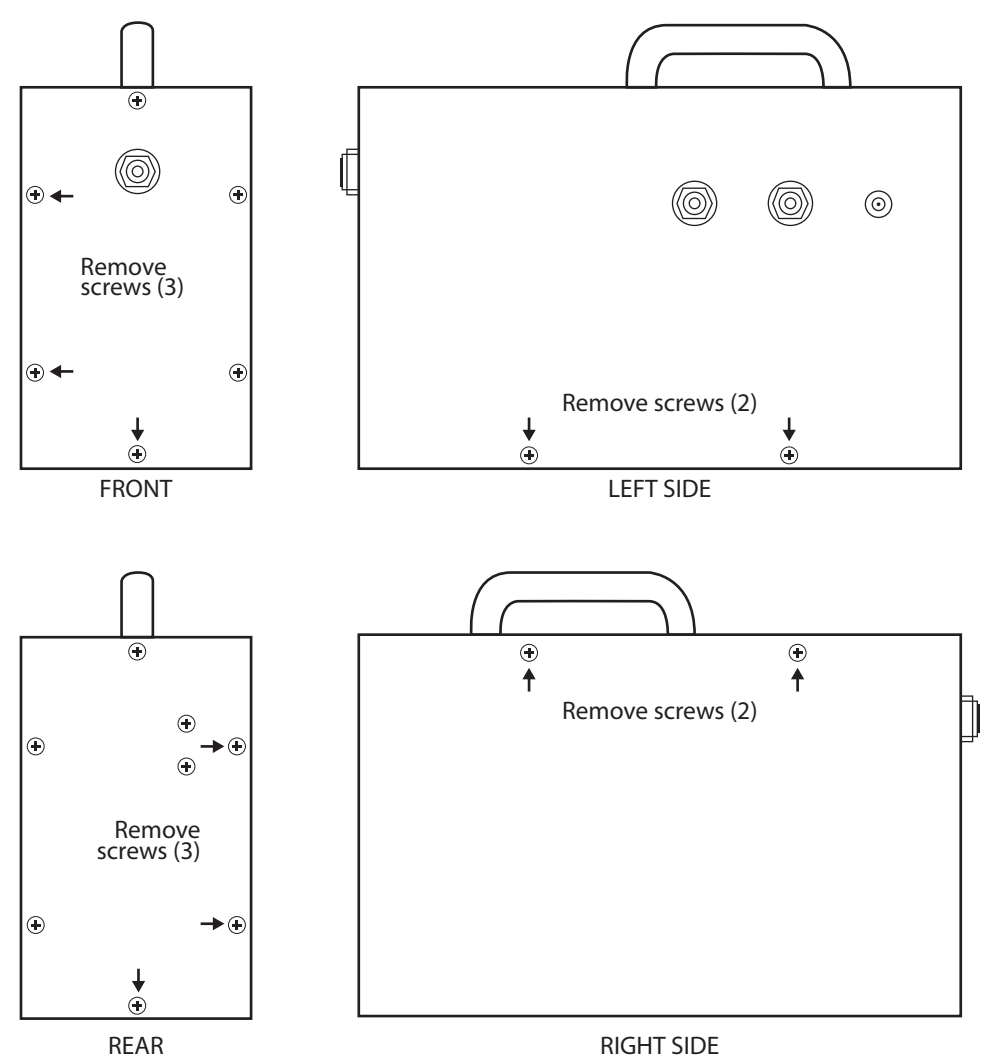

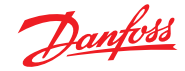

#### 4.2 Internal particulate/ hydrophobic filter replacement

Items Required:

- Replacement filter.
  - Medium Phillips head screwdriver.
- Procedure:
  - Disassemble the monitor's metal chassis, (see 4.1 "Diassembly").
  - o See illustration below and locate the internal particulate/hydrophobic filters.

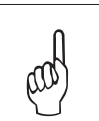

**NOTE**: the third filter at the pump exhaust does not require periodic replacement

- o Pull OFF tubing from both ends of filter and remove filter from instrument.
- Attach tubing to new filter.
- Reassemble monitor.

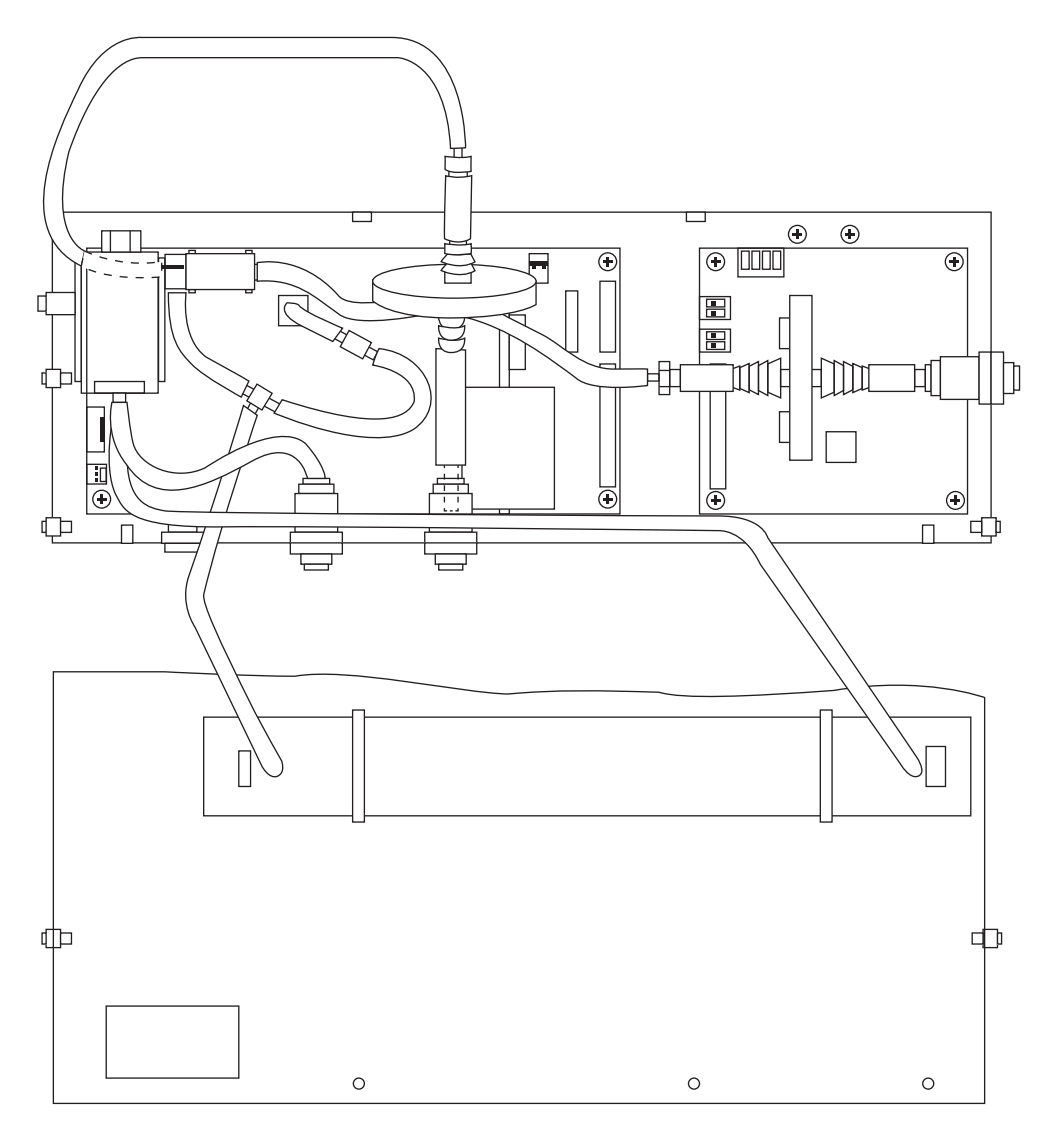

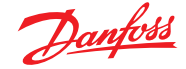

#### 4.3 Updating firmware

An RS-232 connector, located on the top panel, is used to upgrade the monitor's firmware. This flash memory programming connector is for factory and service technician use only.

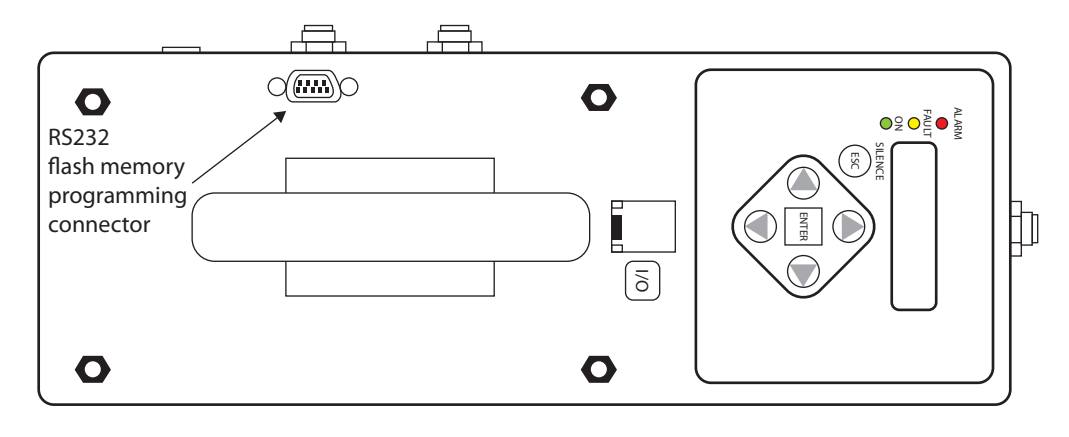

### 4.4 Probe filter replacement

Probe assembly includes an inline coalescing filter.

This filter should be replaced after every 50 hours of use, or anytime liquid is drawn into the probe. The filter includes an arrow that indicates the direction of flow, replace the filter by gently pulling the tubing from each end and orient the arrow so that it points toward the elbow connected to the refrigerant monitor.

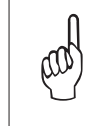

**IMPORTANT**: if liquid has entered the coalescing filter to the point where it has soaked it, the internal filters must also be changed. Disconnect the probe and dry it out with clean compressed air. Failure to properly clean and dry the probe, along with changing the internal filter could result in instrument damage and void the warranty

For refrigerant monitor, replace the external filter every 50 hours or anytime it becomes contaminated with liquid.

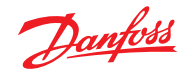

## 5.0 Parts and service

### 5.1 Replacement parts & optional accessories

#### **Replacement Parts**

| Part Number | Item Description                    |
|-------------|-------------------------------------|
| 080Z2148    | PAGM FOR COM/MODEL 3015-8002        |
| 080Z2149    | PAGM FOR HALOCARBON/MODEL 3015-8003 |

#### **Optional Accessories**

| Part Number | Item Description                        |
|-------------|-----------------------------------------|
| 080Z2198    | Hydrophobic Filter                      |
| 080Z2199    | Line End Dust Filter                    |
| C01703200   | 250 Foot Roll of Tubing (sold per roll) |
| C01680417   | Charcoal Filter                         |
| C01680421   | HGM Line End Filter                     |
| *           |                                         |
| *           | Management kit                          |

\* The part number changes according to the region, please contact you local Danfoss office.

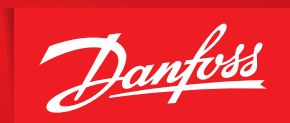

ENGINEERING TOMORROW

Please contact your local Danfoss office for further information

Danfoss can accept no responsibility for possible errors in catalogues, brochures and other printed material. Danfoss reserves the right to alter its products without notice. This also applies to products already on order provided that such alterations can be made without subsequential changes being necessary in specifications already agreed. All trademarks in this material are property of the respective companies. Danfoss and the Danfoss logotype are trademarks of Danfoss A/S. All rights reserved.